## **Comment Ecrire dans un fichier PDF ?**

- Il faut utiliser le logiciel « adobe Acrobat Reader DC »
  - Soit le logiciel est sur votre PC

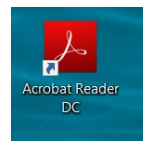

- Soit vous devez l'installer : cela ne prend que quelques minutes et c'est très simple. Le logiciel est gratuit et il suffit de suivre pas à pas les instructions. (ne prenez pas la version payante, celle gratuite suffit largement)
- Enregistrer sur votre PC le formulaire PDALHPD en format PDF
- Se mettre sur le fichier format PDF et clic droit « ouvrir avec » et chercher « Acrobat Reader »
- Une fois dans « Adobe Acrobat Reader DC », chercher « remplir et signer » sur la droite de l'écran. Descendre avec l'ascenseur si ce n'est pas visible à écran au départ.

|                                                                                                    |   |   | Rechercher "Filigrane"                                  |   |
|----------------------------------------------------------------------------------------------------|---|---|---------------------------------------------------------|---|
|                                                                                                    |   |   | Convertir                                               | ^ |
| Fiche de candidature au relogement PDALPD - ACL                                                                                                    |   |   | Créer un fichier PDF                                    | ~ |
| sur le territoire de la Métropole Européenne de Lille                                                                                               |   |   | Modifier le fichier PDF                                 |   |
| Fiche qui concerne uniquement les demandes de relogement sur les communes de la Métropole.<br>Européenne de Lille<br>(cf annexe carte des communes) |   |   | 루 Commentaire                                           |   |
|                                                                                                    |   |   | Combinaison de fichiers                                 |   |
|                                                                                                    |   | • | Organiser les pages                                     |   |
| ORGANISME D'ACCUEIL                                                                                                    |   |   | 🔏 Biffer                                                | v |
| Nom de l'organisme :                                                                                                    | 7 |   | Protection                                              |   |
| Nom du professionnel :                                                                                                    |   | _ | 🔁 Compresser un PDF                                     |   |
| Fonction :                                                                                                    |   |   | Remplir et signer                                       |   |
| Adresse :                                                                                                    |   |   | Envoyer nour révision                                   | ~ |
| Code postal : Ville :                                                                                                    |   |   | Convertissez et modifiez des PDF<br>avec Acrobat Pro DC | - |

- Clic sur « remplir et signer »
- Si cette page s'affiche

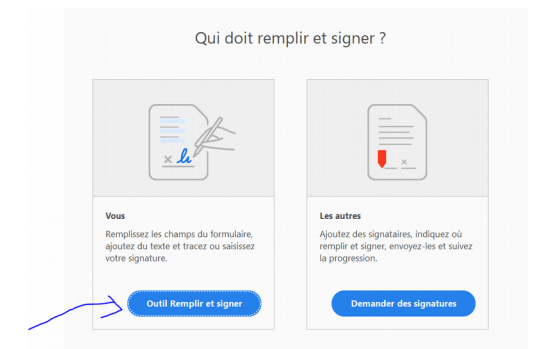

Cliquer sur « outil remplir et signer »

- Votre formulaire va s'ouvrir et vous avez au bout de votre souris, un encart **Ab** qui apparait.
- Il vous suffit de positionner votre souris sur le champ à compléter et de saisir normalement votre texte. (image de gauche)
- Il suffit de cliquer à un autre endroit et de recommencer (image de droite)

| Fiche qui concerne uniquement les demandes de rele           | UKGANISME D'AUCUEIL                 |  |  |  |  |
|--------------------------------------------------------------|-------------------------------------|--|--|--|--|
| <u>Européenne de Lille</u><br>(cf annexe carte des communes) | Nom de l'organisme : DUPONT JEAN    |  |  |  |  |
| ORGANISME D' A A 🗑 🖾 …                                       | Nom du p <mark>. A. A. 🗇 🖽 …</mark> |  |  |  |  |
| Nom de l'organisme DUPONT JEAN                               | Fonction Saisissez du texte ici     |  |  |  |  |
| Nom du professionnel :                                       |                                     |  |  |  |  |
| Fonction :                                                   | Adresse :                           |  |  |  |  |
| Adresse :                                                    |                                     |  |  |  |  |
|                                                              |                                     |  |  |  |  |
| Code postal : Ville :                                        |                                     |  |  |  |  |

- Pour le critère d'entrée, mettez vous sur le petit carré et double clic.
- Pour les autres petits carrés, si le double clic ne fonctionne pas, mettez vous dessus et taper X, ca donnera comme sur l'image ci-dessous

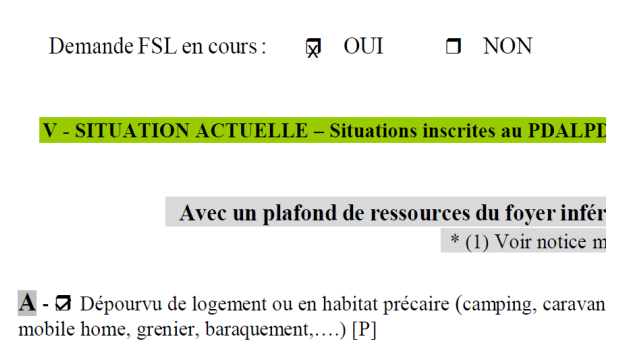

- A la fin, « enregistrer sous » le nom et prénom du demandeur.
- Vous pouvez ensuite envoyer le formulaire et les pièces comme indiqué dans la procédure.